## Como definir a data da última manutenção para ativadores por data?

help.fracttal.com/hc/pt-br/articles/24946921539981-Como-definir-a-data-da-última-manutenção-para-ativadorespor-data

Essa opção permite estabelecer independentemente as próximas datas de ativação para cada uma das tarefas associadas a um plano, dependendo das datas em que a última manutenção do ativo em questão foi executada.

Para isso, você deve primeiro entrar na guia "Ativos" para selecionar o ativo ao qual deseja configurar as datas de sua última manutenção para a ativação das próximas tarefas. Este procedimento pode ser realizado para cada um dos ativos associados ao plano de forma independente.

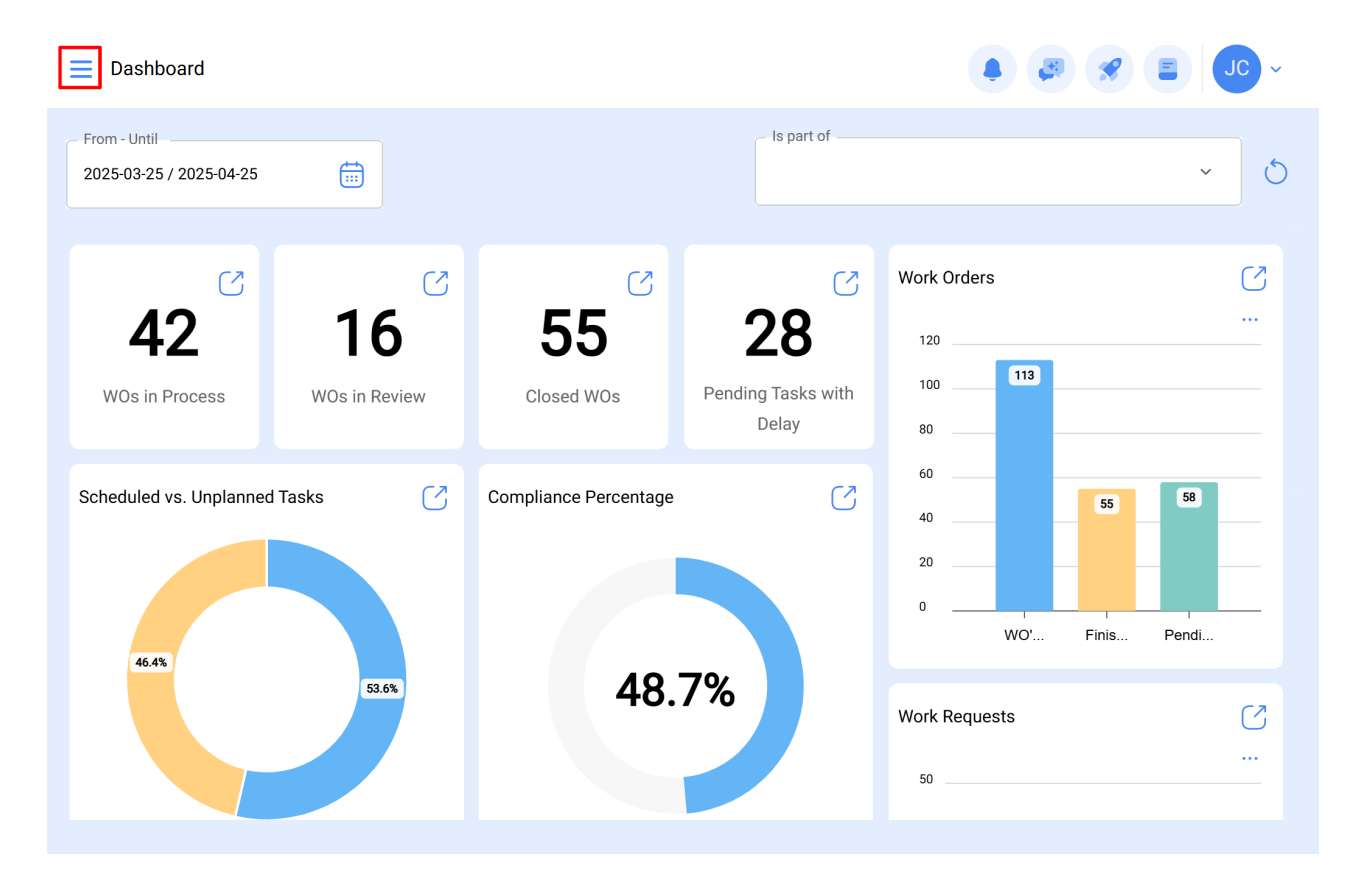

| 🔹 Fracttalone                             |                       |                    |               |                   |
|-------------------------------------------|-----------------------|--------------------|---------------|-------------------|
| Version: 5.0.47                           |                       | Is part of         |               | ~ <u>5</u>        |
| ا                                         |                       |                    |               |                   |
| Start                                     | C                     | $\Box$             | Work Orders   | S                 |
| Catalogs ~                                | 55                    | 28                 | 120           |                   |
| Warehouses                                | Closed WOs            | Pending Tasks with | 100 113       |                   |
| Work Management                           |                       | Delay              | 60            |                   |
| Planned Maintenance                       | Compliance Percentage | S                  | 40 55         | 58                |
| 🕑 Work Orders                             |                       |                    | 20            |                   |
| s Budgets                                 |                       |                    | 0 WO' Finis   | Pendi             |
| Monitoring ~                              | 48.                   | 7%                 | Work Requests | (2                |
| Dispatcher                                |                       |                    | 50            |                   |
| Business Intelligence                     |                       |                    |               |                   |
| Work Management Planned Maintenance       |                       | Q                  |               |                   |
|                                           |                       |                    |               | <b>5</b> :        |
| Description                               |                       | Linked Tasks       | Linked Assets | Limit Acces to th |
| PLAN MANTENIMIENTO CAMARA FRIO (N         | EWREST)               | 1                  | 1             | // PRUEBAS NE     |
| prueba                                    |                       | 0                  | 0             | //                |
| O Prueba                                  |                       | 1                  | 0             | // Fracttal/      |
| O PRUEBA                                  |                       | 1                  | 0             | // Fracttal/      |
| 🔵 prueba 1                                |                       | 1                  | 1             | // CENTRO CON     |
| PRUEBA 919202                             |                       | 0                  | 0             | //                |
| prueba análisis económico                 |                       | 1                  | 0             | //                |
| Prueba BK (motor de 125cc con registros l | TV)                   | 2                  | 0             | //                |
| Showing 189 of 189                        |                       |                    |               | +                 |

Este procedimento pode ser realizado para cada um dos ativos associados ao plano de forma independente.

| Work Management<br>Planned Maintenance |                                         | • • • • • • • • • • • • • • • • • • • |
|----------------------------------------|-----------------------------------------|---------------------------------------|
| - PRUEBA                               |                                         | Save                                  |
| 🞧 General                              | ← (1) Selected                          | Ø Ē                                   |
| 🚛 Task Plans                           | Description                             |                                       |
| Search Assets Linked                   | O FRUNIV MONTADORA - FA { MON-FA-0001 } |                                       |
|                                        |                                         |                                       |
|                                        |                                         |                                       |
|                                        |                                         |                                       |
|                                        |                                         |                                       |
|                                        |                                         |                                       |
|                                        |                                         |                                       |
|                                        |                                         |                                       |
|                                        |                                         |                                       |
|                                        | Showing 1 of 1                          | •                                     |

Clicar em editar abrirá uma nova janela na qual todas as guias de configuração de tarefas (Calendários, Ativadores, Subtarefas, Iterações) serão exibidas, nesse caso, você deve selecionar a guia calendário onde todas as tarefas com um ativador de data serão exibidas.

| Work Management<br>Planned Maintenance |                                                               | ← Settings: FRUNIV MONTADORA - FA { MON                                        |
|----------------------------------------|---------------------------------------------------------------|--------------------------------------------------------------------------------|
| ← PRUEBA                               |                                                               | Calendar Triggers Sub Tasks Iterations                                         |
| G General                              | ← (1) Selected                                                | ÷ -≎                                                                           |
| See Assets Linked                      | Description Oescription FRUNIV MONTADORA - FA { MON-FA-0001 } | prueba01<br>Trigger: Date Every 1 Day(s)<br>Actual Schedule D 2025-04-26 10:05 |
|                                        |                                                               |                                                                                |
|                                        |                                                               |                                                                                |
|                                        |                                                               |                                                                                |
|                                        |                                                               |                                                                                |
|                                        |                                                               |                                                                                |
|                                        |                                                               |                                                                                |
|                                        | Showing 1 of 1                                                | Showing 1 of 1                                                                 |

Em seguida, basta selecionar a tarefa em questão para que o sistema exiba uma janela onde você possa modificar a data da última manutenção e a data da próxima ativação para a tarefa. Finalmente, depois de fazer a modificação, você deve clicar no botão "Salvar" para que as alterações feitas sejam feitas.

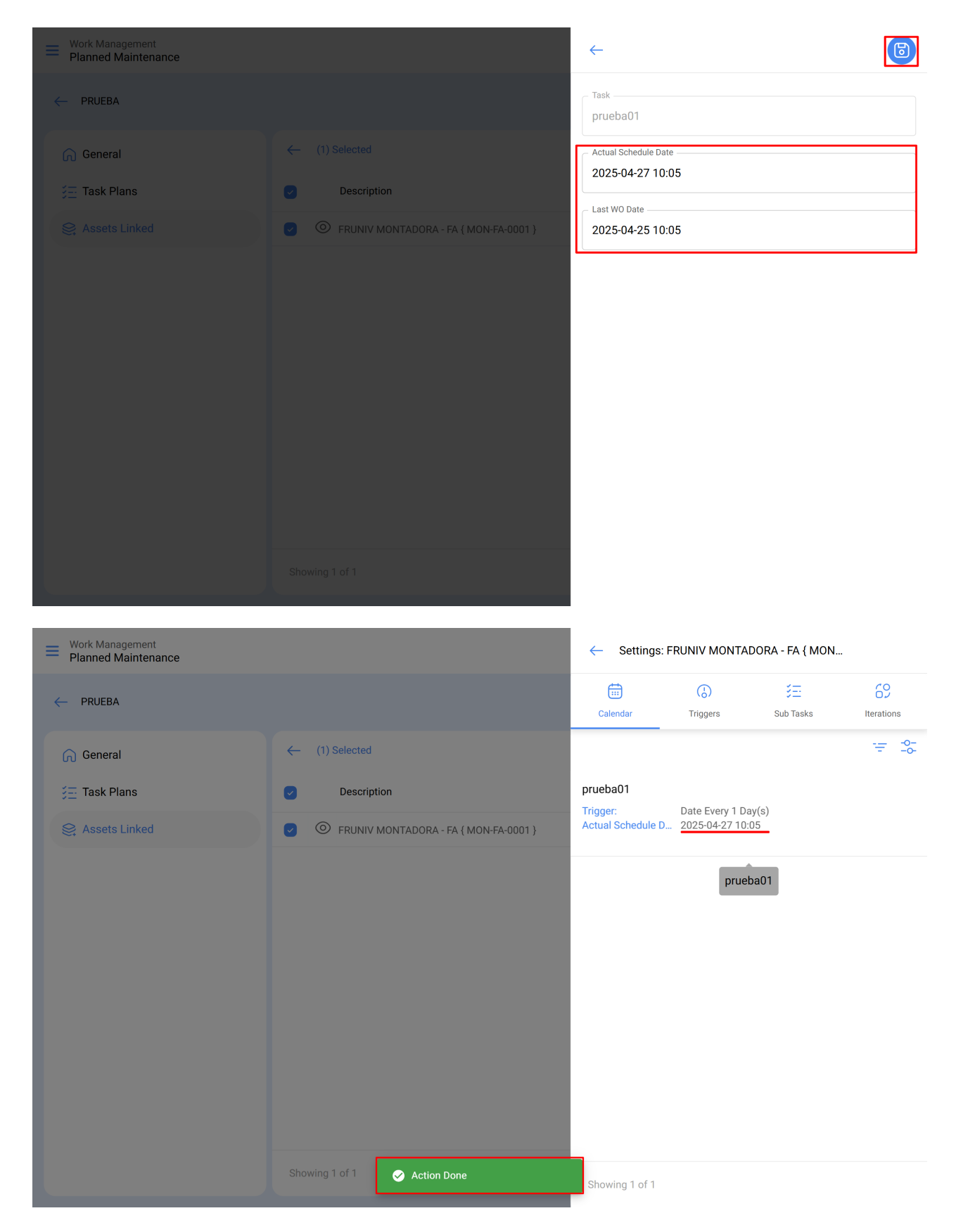

**Nota:** É importante mencionar que a configuração e modificação das datas da última manutenção pode ser realizada desde que o ativo recém vinculado ao plano não tenha uma ordem de serviço associada à tarefa a ser modificada, pois caso contrário a modificação não pode ser feita, pois a próxima execução será regida com base na manutenção realizada na ordem de trabalho já emitida.